索栏搜索"全国住房公积 金公共服务"

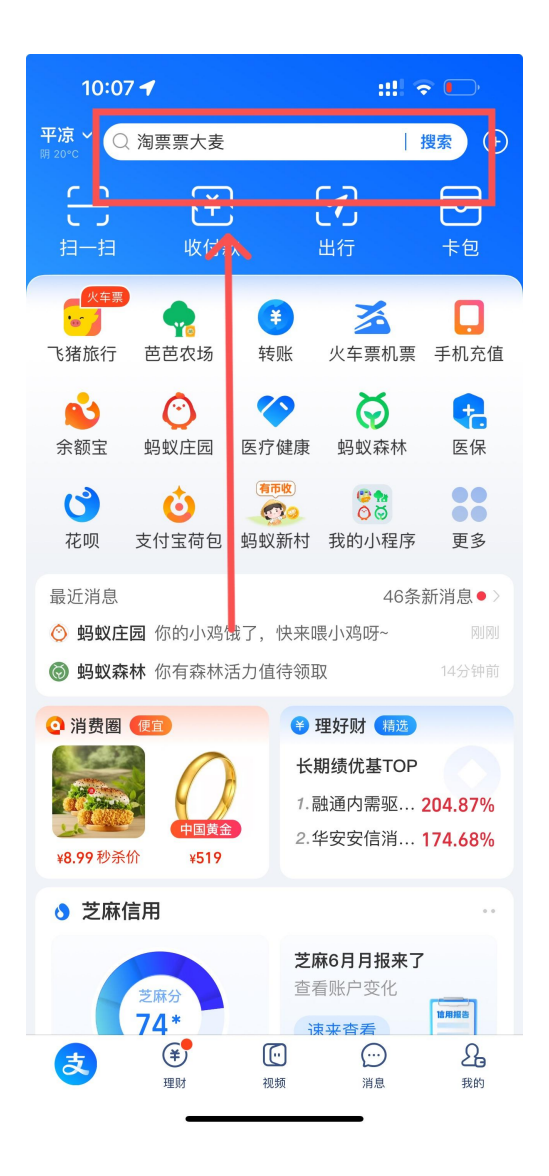

1. 进入支付宝,在首页搜 2. 进入"全国住房公积金 公共服务"

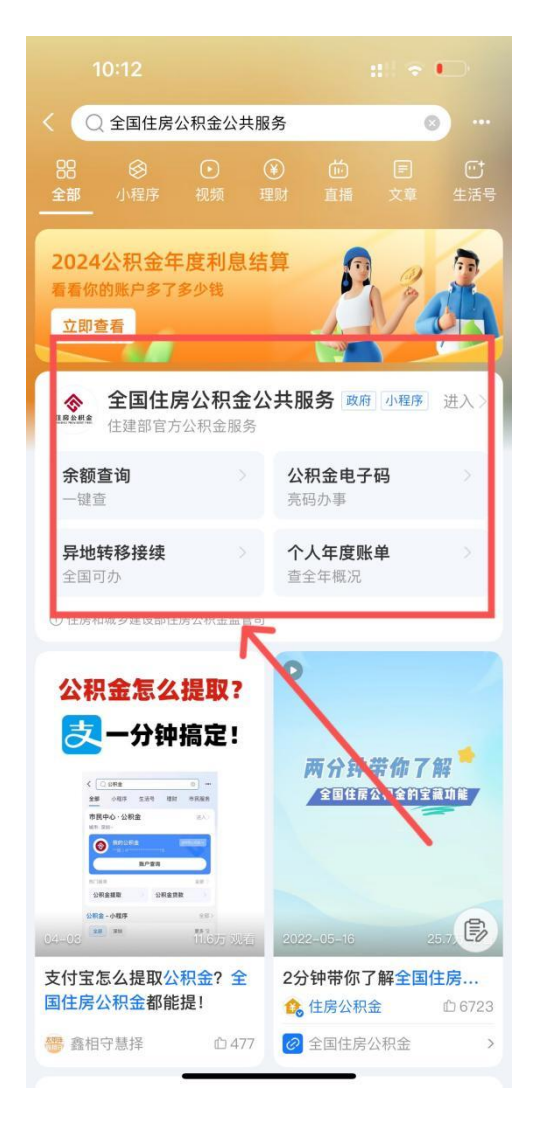

## 录",进行刷脸验证

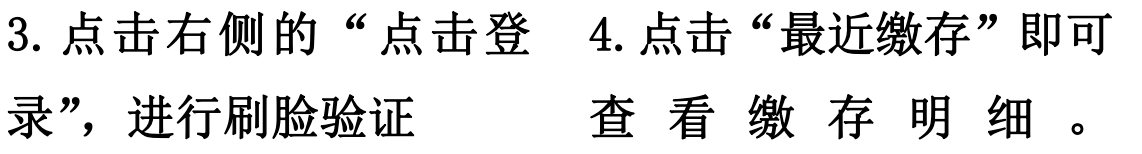

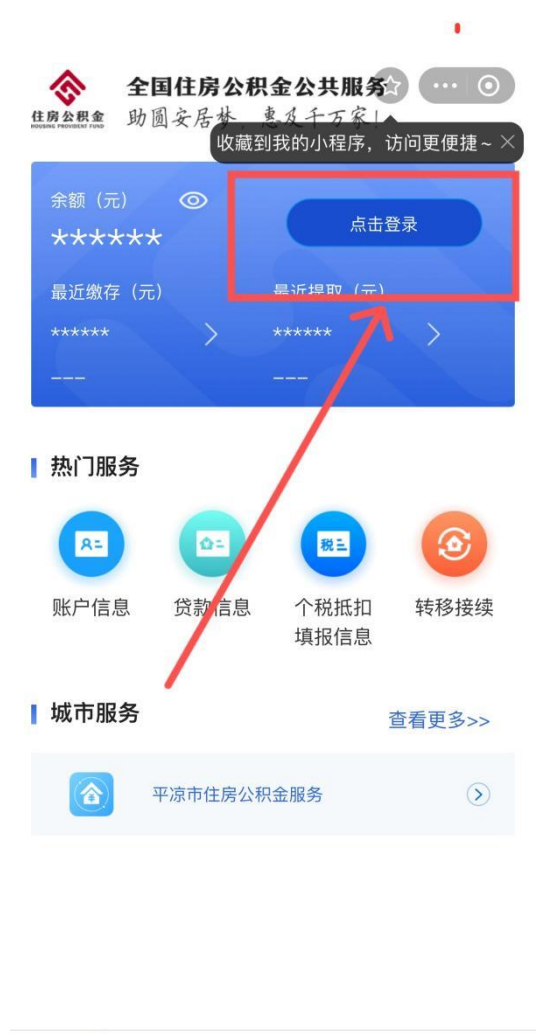

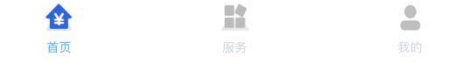

| 0                                                   |                                                                            |  |
|-----------------------------------------------------|----------------------------------------------------------------------------|--|
| ◆ 全国住房公积金公共服务 ● ● ● ● ● ● ● ● ● ● ● ● ● ● ● ● ● ● ● |                                                                            |  |
| 余额(元) ③ ④ ● ● ● ● ● ● ● ● ● ● ● ● ● ● ● ● ● ●       | <ul> <li>正常缴存</li> <li>最近提取(元)</li> <li>0.00 &gt;</li> <li>无 提取</li> </ul> |  |
| ▮ 热门服务                                              |                                                                            |  |
| R= 0=                                               | <b>R1</b> (3)                                                              |  |
| 账户信息 贷款信息                                           | 个税抵扣  转移接续<br>填报信息                                                         |  |
| ▮ 城市服务                                              | 查看更多>>                                                                     |  |
| 平凉市住房公:                                             | 积金服务                                                                       |  |
| 23年<br>金年度账单<br><sup>开启</sup>                       | 全国住房公积                                                                     |  |
| <b>企</b><br>首页                                      | <b>社</b> 。<br>服务 我的                                                        |  |